## Employee: Create and Verify Shifts (Punches) in Mobile App

The employee must verify a shift (punch) that has been made or edited by the employer or Imagine Enterprises. The employee must verify the entry is correct before it can be approved for payment.

- 1. Log in to DCI with personal profile
- 2. Click **Home** on the main menu
- 3. Click **Entries** on the submenu
- 4. Search by status by selecting **Unverified** from the select status drop-down filter
- 5. Click the blue **Search** button
- 6. Select the punch by clicking anywhere in the punch row
- 7. Select the blue Verify button in the punch details widget
- 8. Click Yes in the confirmation alert window to save
- 9. The punch is now available for the client/employer to approve